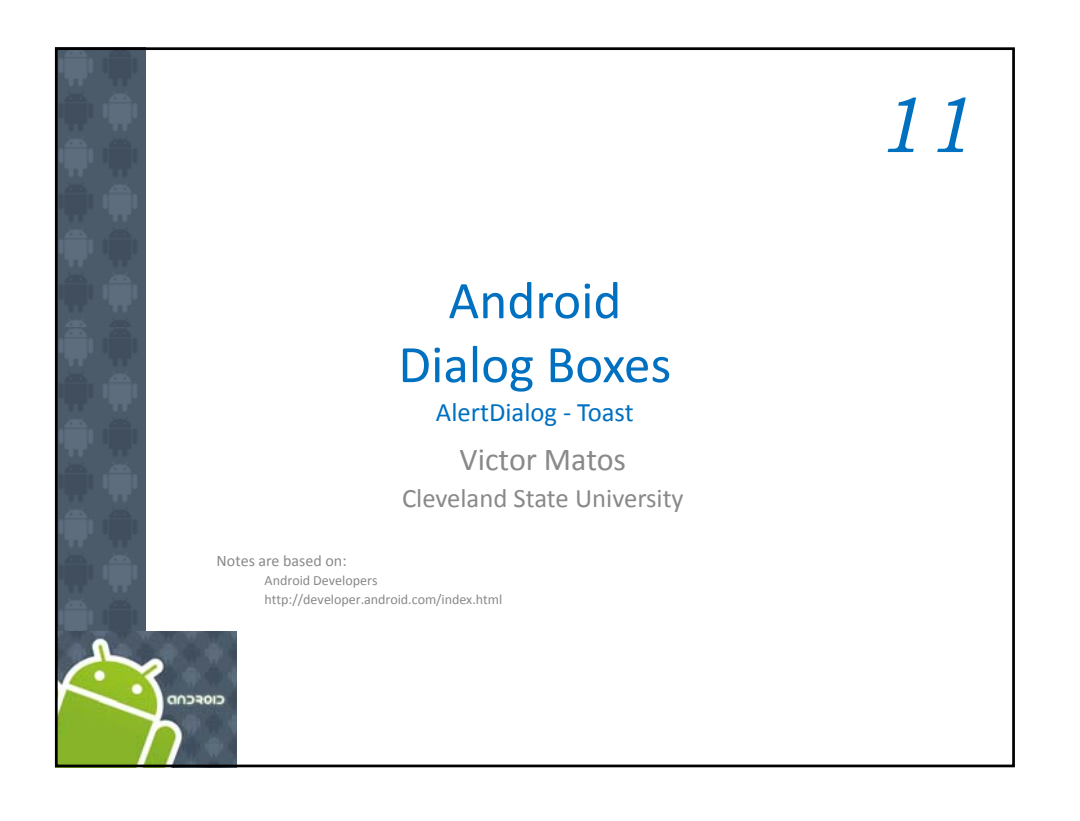

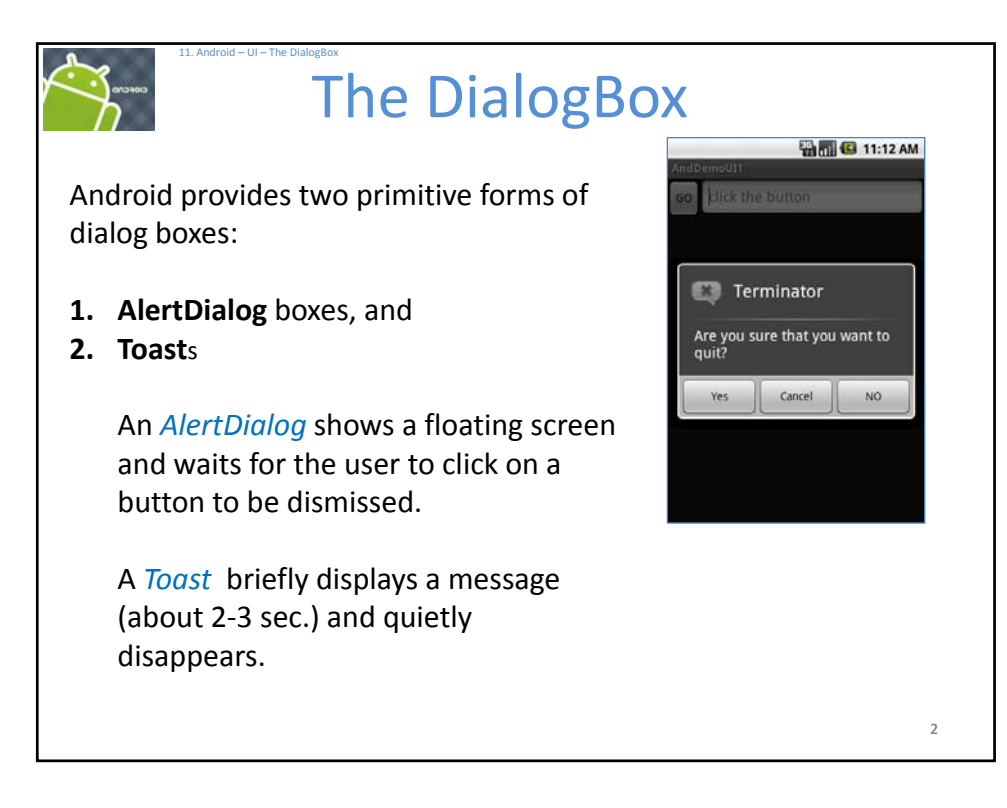

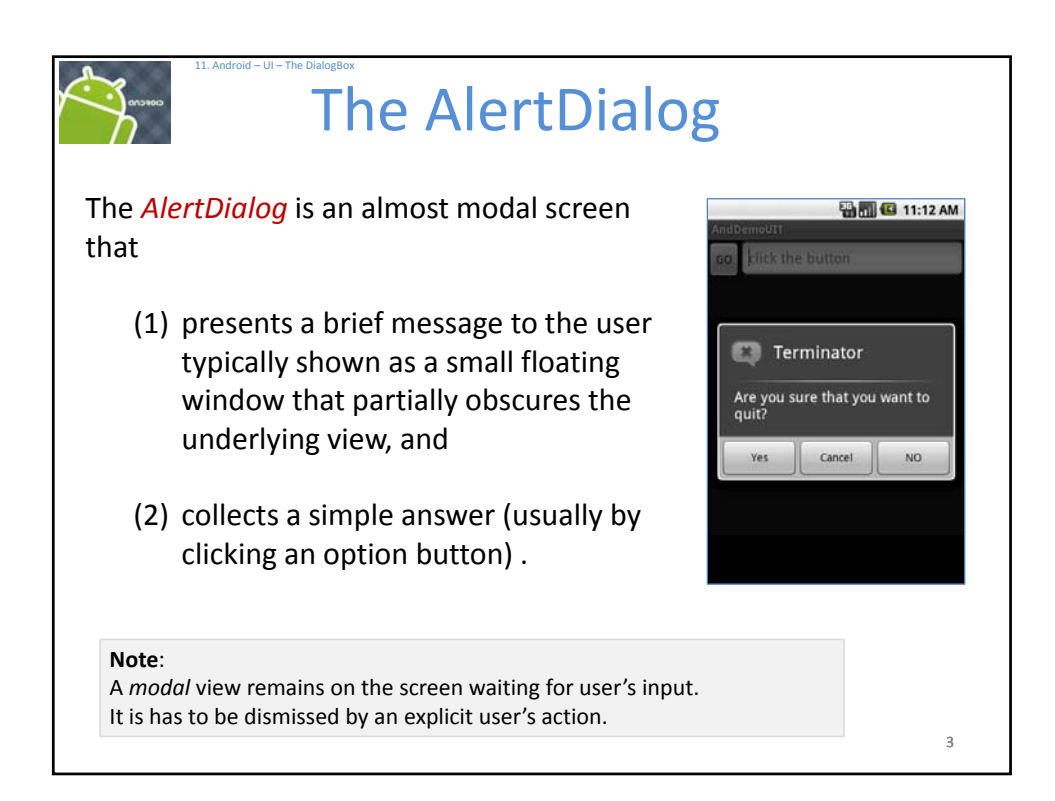

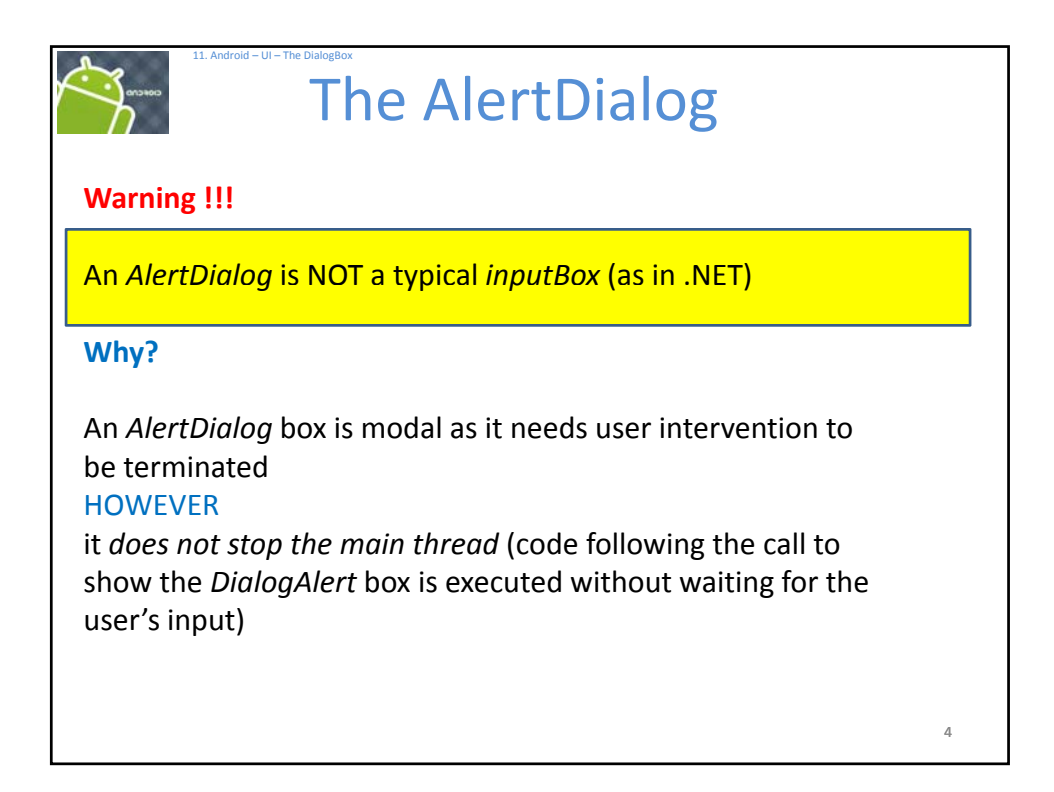

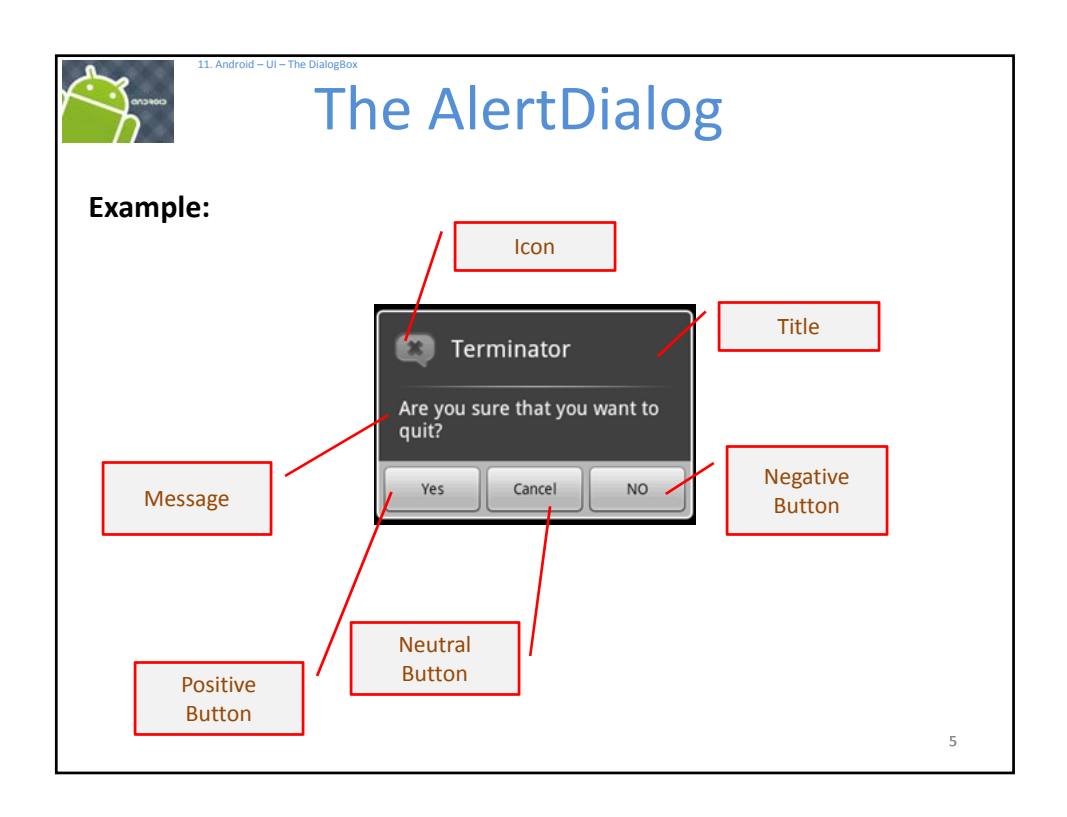

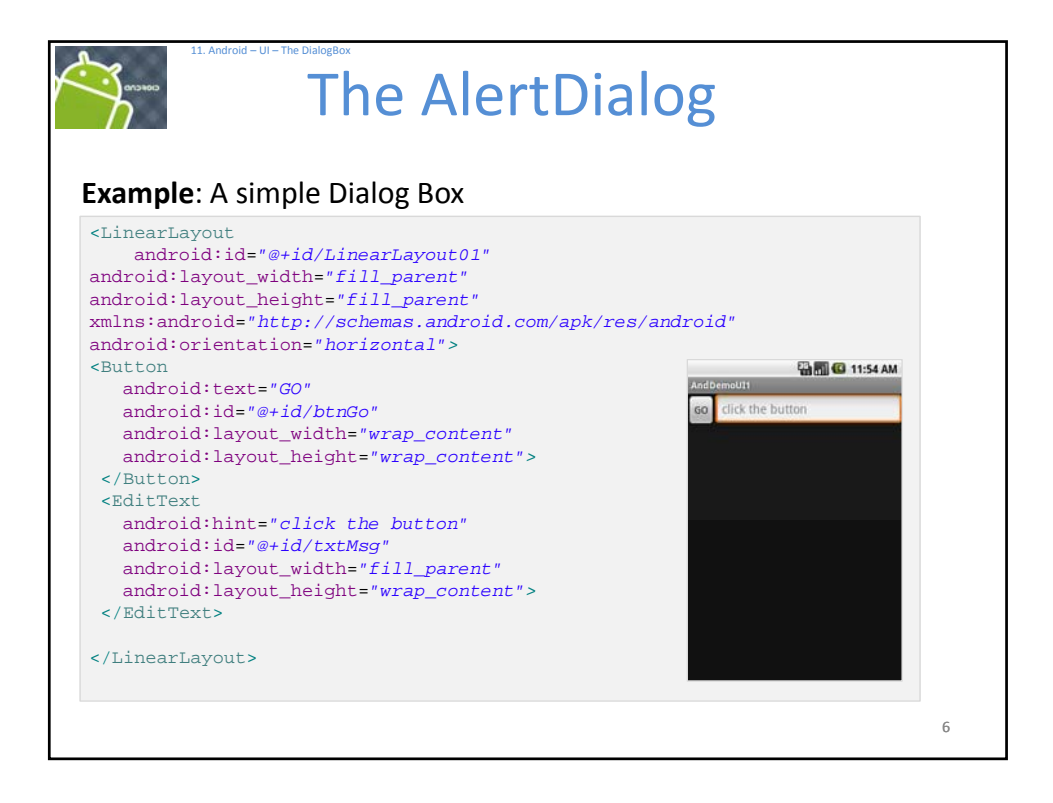

| 11 Android UL The Diplort                                                                                                    | ov                                                                                                    |
|----------------------------------------------------------------------------------------------------|----------------------------------------------------------------------------------------------------|
|                                                                                                    | he AlertDialog                                                                                                    |
| Example: A simple of                                                                                                    | dialog box                                                                                                    |
| package cis493.selectio                                                                                                    | onwidgets;                                                                                                    |
| <pre>import android.app.Acti<br/>import android.app.Alex<br/>import android.content.<br/>import android.cos.Bundl<br/>import android.view.Vie<br/>import android.view.Vie<br/>import android.widget.E<br/>import android.widget.E<br/>public class AndDemoUII</pre> | <pre>ivity;<br/>:tDialog;<br/>.DialogInterface;<br/>le;<br/>aw;<br/>aw.OnClickListener;<br/>Button;<br/>EditText;<br/>l extends Activity {</pre> |
| Button btnGo;<br>EditText txtMsg;<br>String msg;                                                                                                    |                                                                                                    |
|                                                                                                    | 7                                                                                                    |

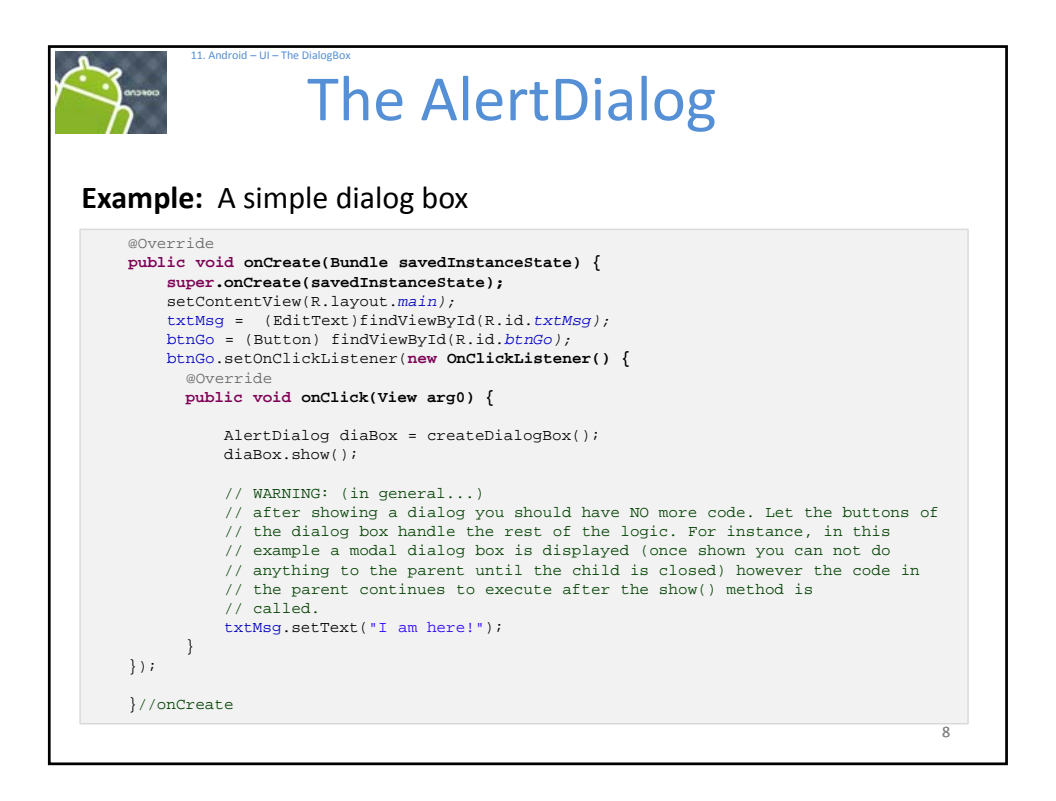

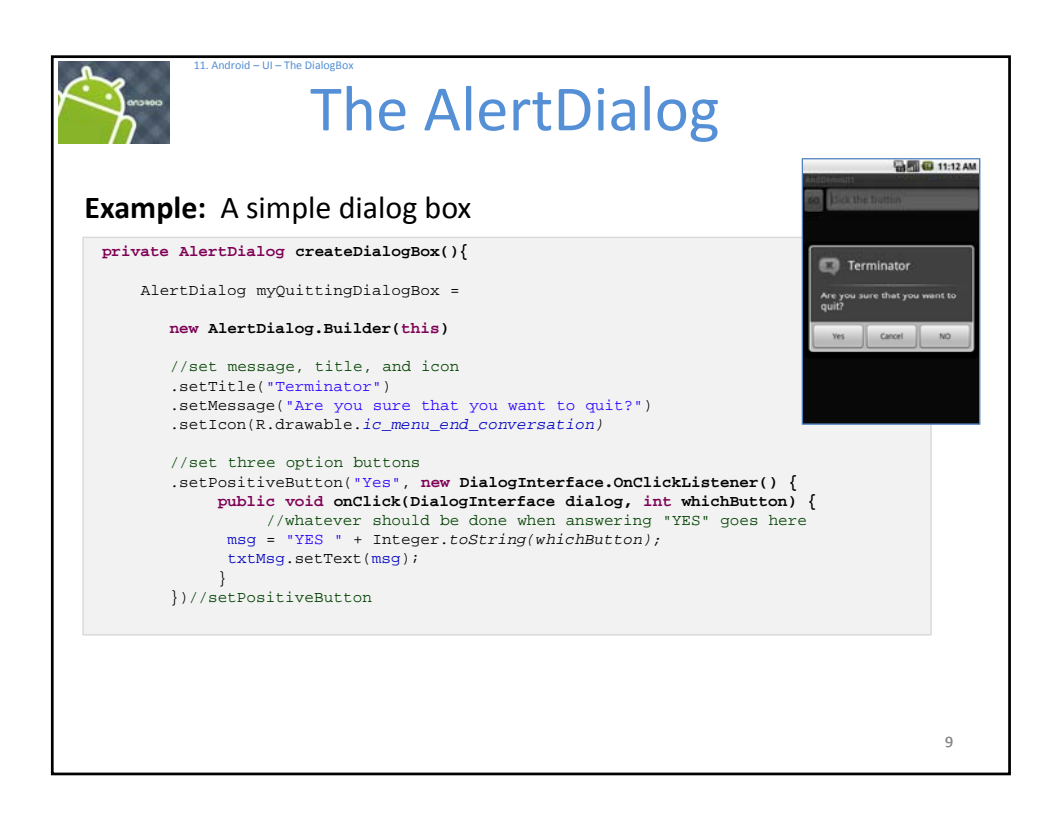

| <pre>Example: A simple dialog box<br/>.setNeutralButton("Cancel",new DialogInterface.OnClickListener() {<br/>public void onClick(DialogInterface dialog, int whichButton) {<br/>//whatever should be done when answering "CANCEL" goes here<br/>msg = "CANCEL " + Integer.toString(whichButton);<br/>txtMsg.setText(msg);<br/>}//OnClick<br/>})//setNeutralButton<br/>.setNegativeButton("NO", new DialogInterface.OnClickListener() {<br/>public void onClick(DialogInterface dialog, int whichButton) {<br/>//whatever should be done when answering "NO" goes here<br/>msg = "NO" + Integer.toString(whichButton);<br/>txtMsg.setText(msg);<br/>})//setNegativeButton<br/>.create();<br/>.return myQuittingDialogBox;<br/>}// createDialogBox<br/>}// class</pre>                                                                                                | The AlertDialog                                                                                                    |    |
|----------------------------------------------------------------------------------------------------|----------------------------------------------------------------------------------------------------|----|
| <pre>.setNeutralButton("Cancel", new DialogInterface.OnClickListener() {     public void onClick(DialogInterface dialog, int whichButton) {         //whatever should be done when answering "CANCEL" goes here     msg = "CANCEL " + Integer.toString(whichButton);         txtMsg.setText(msg);     }//OnClick })//setNeutralButton .setNegativeButton("NO", new DialogInterface.OnClickListener() {     public void onClick(DialogInterface dialog, int whichButton) {         //whatever should be done when answering "NO" goes here     msg = "SO" + Integer.toString(whichButton);         txtMsg.setText(msg);         //whatever should be done when answering "NO" goes here     msg = "SO" + Integer.toString(whichButton);         txtMsg.setText(msg);         })//setNegativeButton .create(); .return myQuittingDialogBox; }// class }// class</pre> | Example: A simple dialog box                                                                                                    |    |
| <pre>.setNegativeButton("NO", new DialogInterface.OnClickListener() {     public void onClick(DialogInterface dialog, int whichButton) {         //whatever should be done when answering "NO" goes here     msg = "NO " + Integer.toString(whichButton);     txtMsg.setText(msg);     } })//setNegativeButton .create(); .return myQuittingDialogBox; }// createDialogBox }// class</pre>                                                                                                    | <pre>.setNeutralButton("Cancel",new DialogInterface.OnClickListener() {     public void onClick(DialogInterface dialog, int whichButton) {         //whatever should be done when answering "CANCEL" goes here     msg = "CANCEL " + Integer.toString(whichButton);     txtMsg.setText(msg);     }//OnClick })//setNeutralButton</pre> |    |
| <pre>.create(); .return myQuittingDialogBox; }// createDialogBox }// class</pre>                                                                                                    | <pre>.setNegativeButton("NO", new DialogInterface.OnClickListener() {     public void onClick(DialogInterface dialog, int whichButton) {</pre>                                                                                                    |    |
| <pre>}// createDialogBox }// class</pre>                                                                                                    | .create();<br>. <b>return</b> myQuittingDialogBox;                                                                                                    |    |
| <pre>}// class</pre>                                                                                                    | <pre>}// createDialogBox</pre>                                                                                                    |    |
| 10                                                                                                    | <pre>}// class</pre>                                                                                                    | 10 |

| The AlertDialog                   |    |
|-----------------------------------|----|
| Example: A simple AlertDialog box |    |
|                                   | 11 |

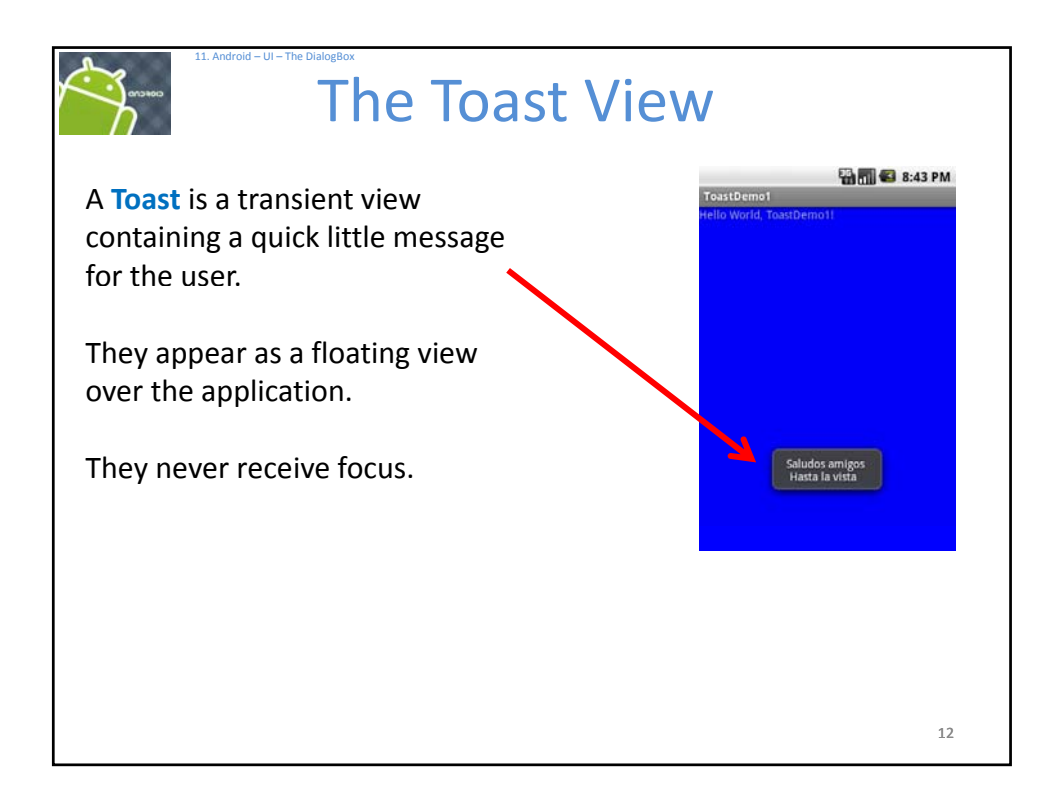

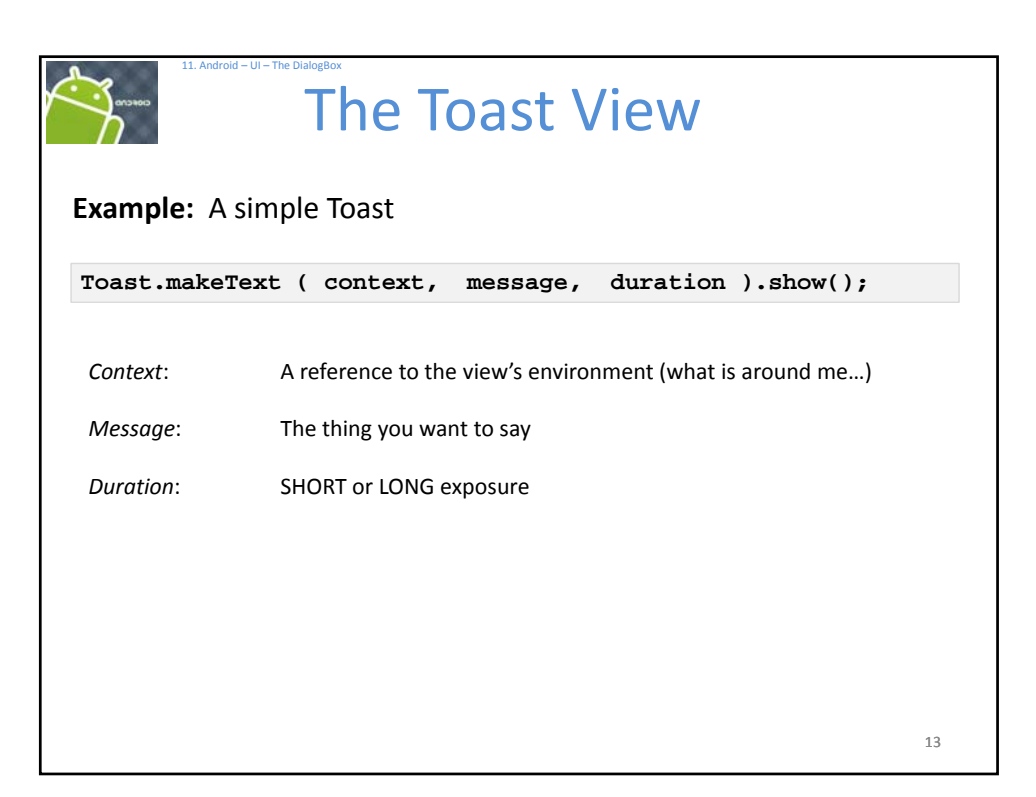

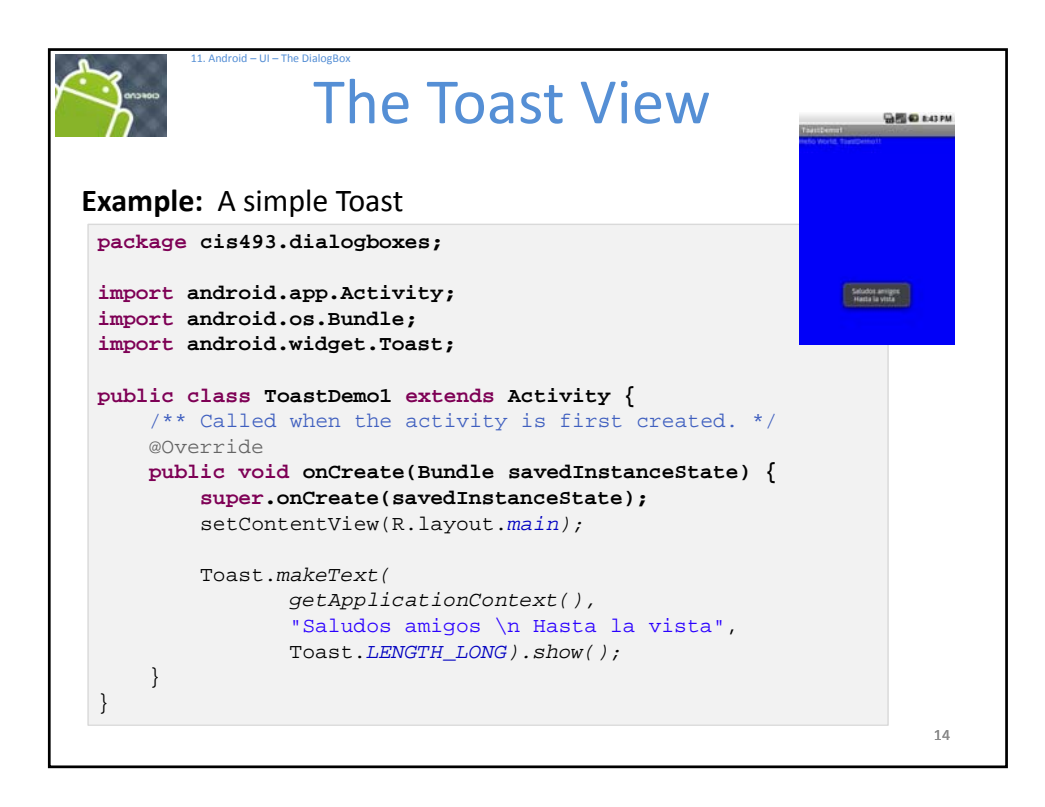

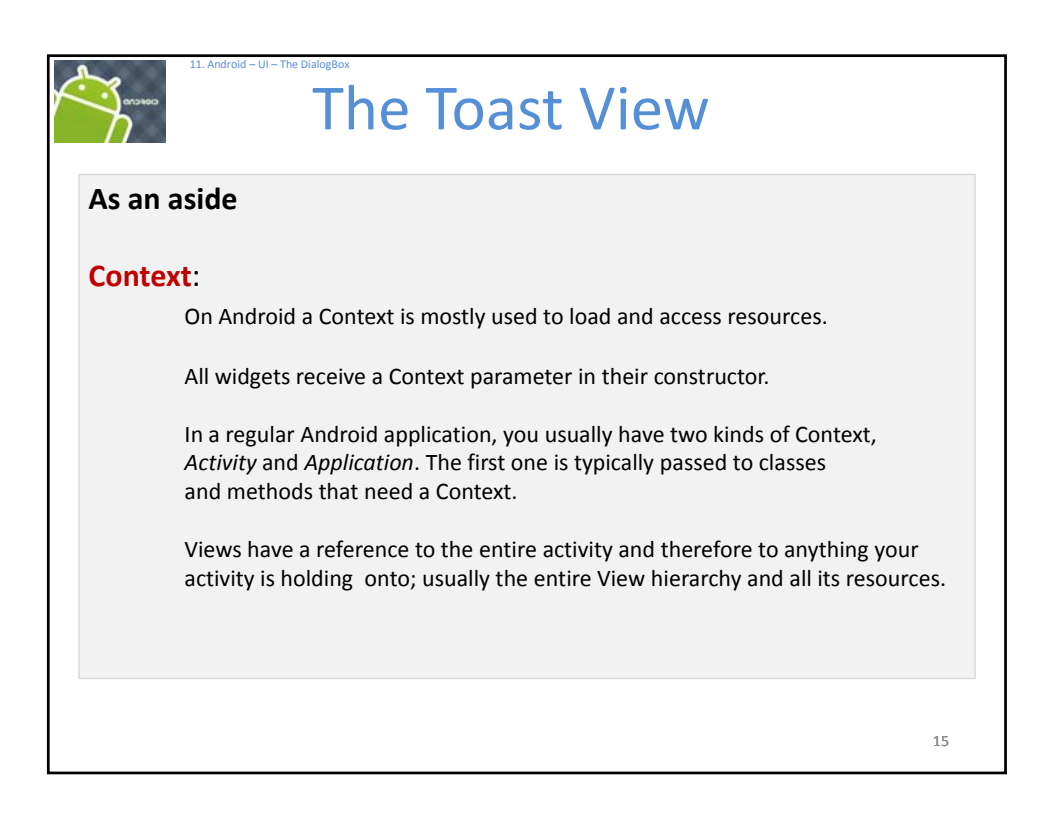

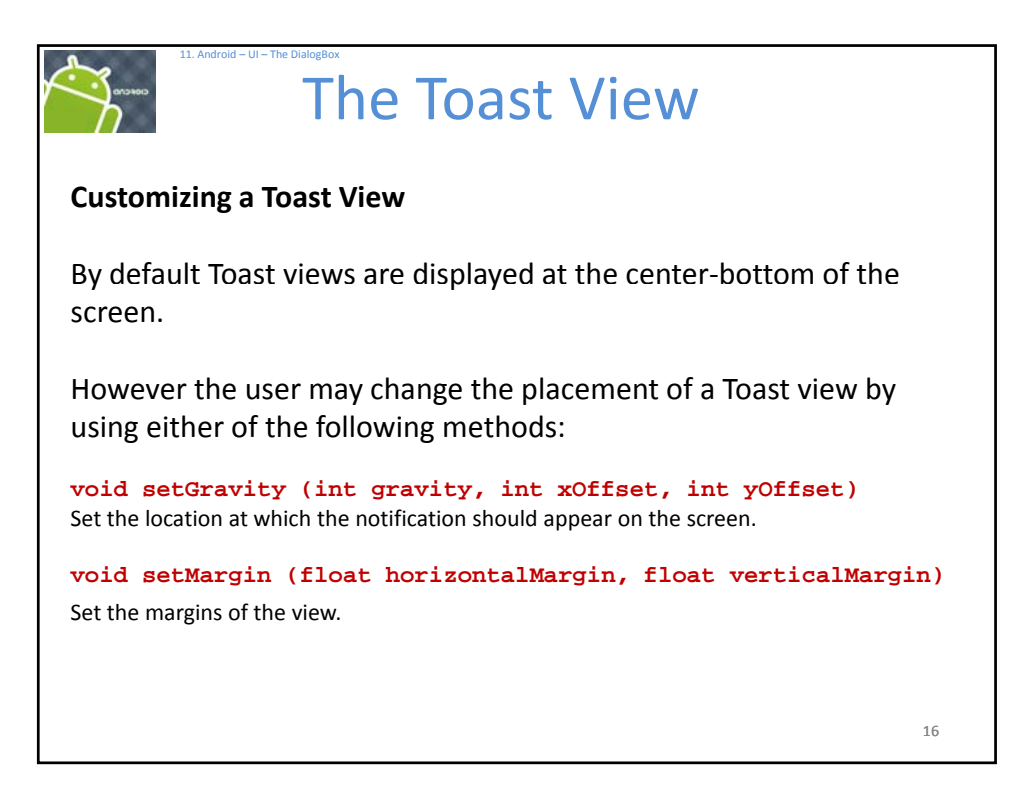

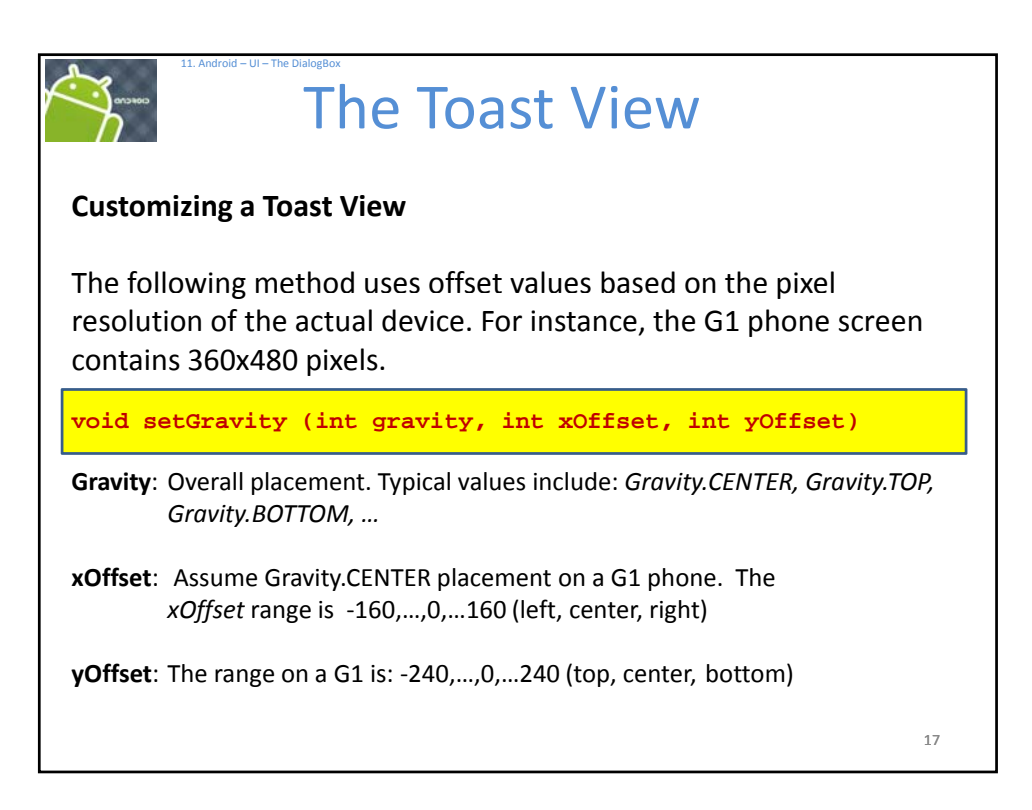

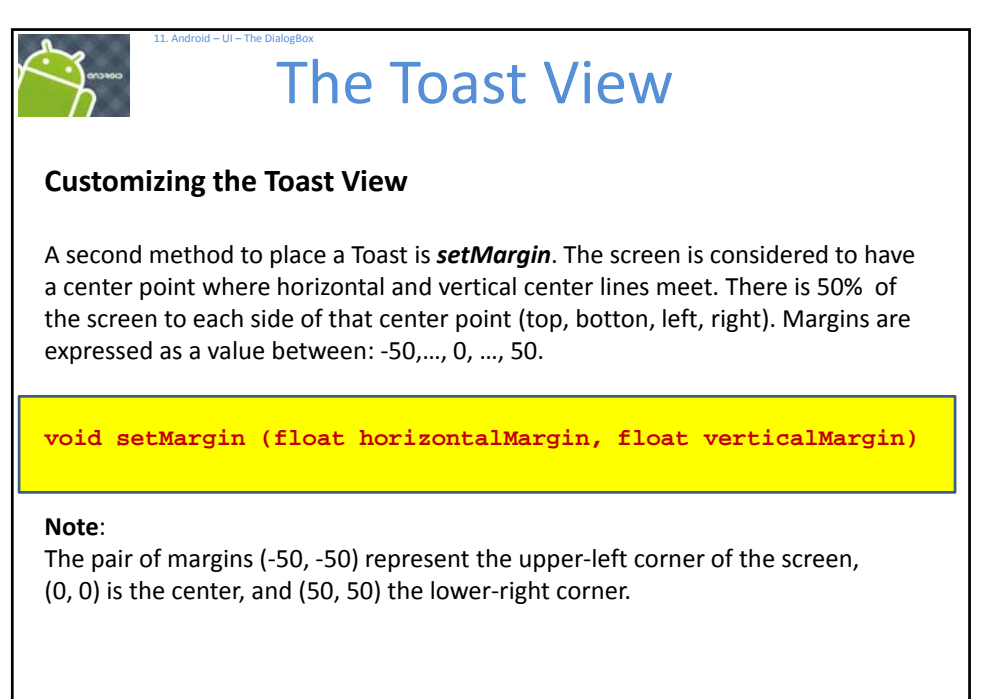

| Example: Ch                                        | nanging the place                   | Coast Vie                                          | <b>EW</b><br>st view.                            |
|----------------------------------------------------|-------------------------------------|----------------------------------------------------|--------------------------------------------------|
| -                                                  | 1 🕶 1:22 PM                         | 🌇 🚮 🕼 1:23 PM                                      | 🔛 🌆 🕼 1:23 PM                                    |
| ToastDemo1<br>Testing Toast - Gravi<br>320x480 pix | ty.CENTER Saludos<br>Hasta I<br>els | amigos<br>a vista Gravity.CENTER<br>320x480 pixels | Testing Toast - Gravity.CENTER<br>320x480 pixels |
| X offset: d                                        | X offset                            | -160                                               | X offset: 160                                    |
| Y offset: 0                                        | Y offset                            | -240                                               | Y offset: 240                                    |
| Saludos amigos<br>Hasta la vista                   |                                     | Show Toast                                         | Show Toast                                       |
|                                                    |                                     |                                                    |                                                  |
|                                                    |                                     |                                                    | Saluidos amigos<br>Hasta la vista                |
| Using the setG                                     | ravity() method                     | with Gravity.CENTER                                | R, and x and y offsets of (resp.):               |
| 0, 0                                               | (center)                            |                                                    |                                                  |
| -160, -240<br>160, 240                             | (top-left)<br>(right-bottom)        |                                                    | 19                                               |

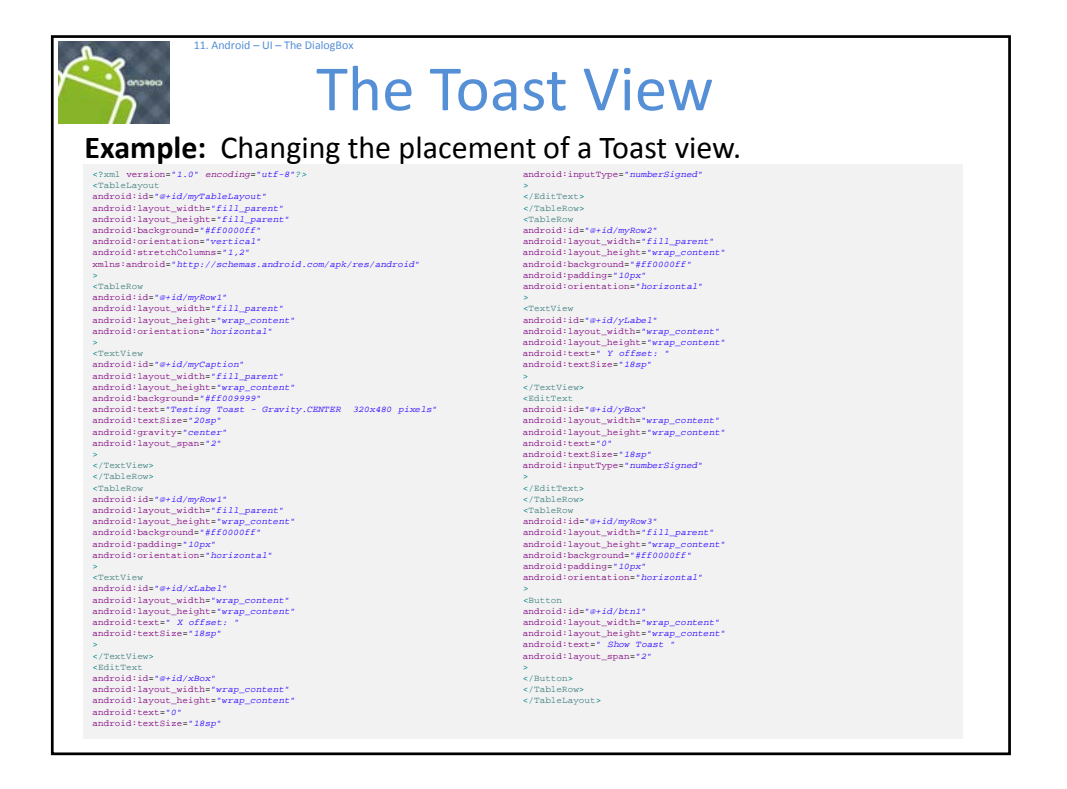

| The Toast View                                               |    |
|--------------------------------------------------------------|----|
| Example. Changing the placement of a loast view.             |    |
| <pre>package cis493.dialogboxes;</pre>                       |    |
|                                                              |    |
| import android.app.Activity;                                 |    |
| import android.os.Bundle;                                    |    |
| import android view View:                                    |    |
| <pre>import android.view.View.OnClickListener;</pre>         |    |
| <pre>import android.widget.Button;</pre>                     |    |
| <pre>import android.widget.EditText;</pre>                   |    |
| <pre>import android.widget.Toast;</pre>                      |    |
| and the strength and proved and a state that the             |    |
| Public class ToastDemol extends Activity {                   |    |
| EditText vBox;                                               |    |
| Button btn1;                                                 |    |
|                                                              |    |
| @Override                                                    |    |
| <pre>public void onCreate(Bundle savedInstanceState) {</pre> |    |
| <pre>super.onCreate(savedInstanceState);</pre>               |    |
| <pre>setContentView(R.layout.main2);</pre>                   |    |
| <pre>xBox = (EditText)findViewById(R.id.xBox);</pre>         |    |
| <pre>vBox = (EditText)findViewById(R.id.vBox);</pre>         |    |
|                                                              | 21 |

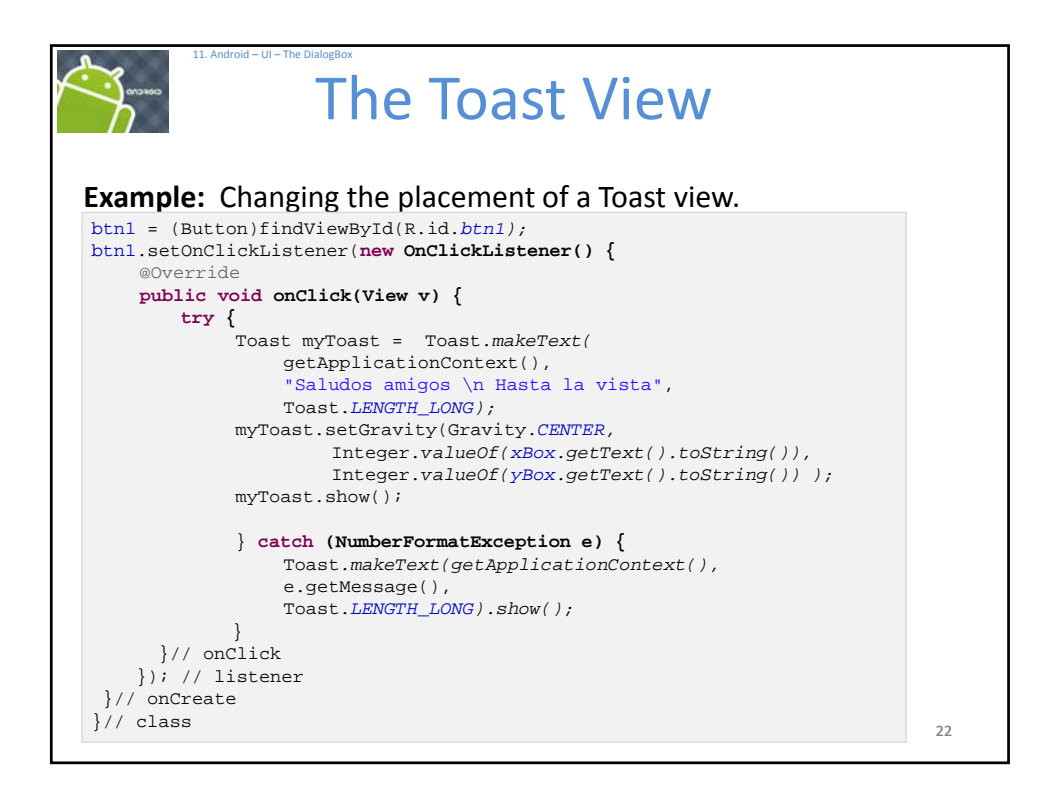

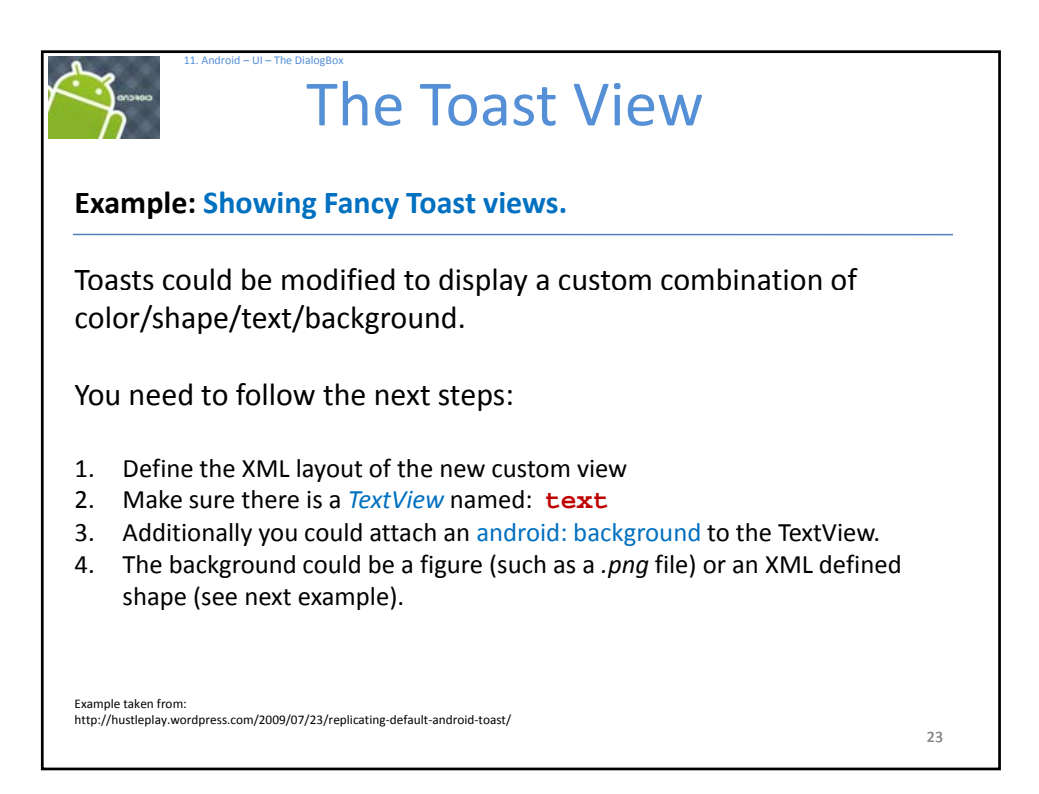

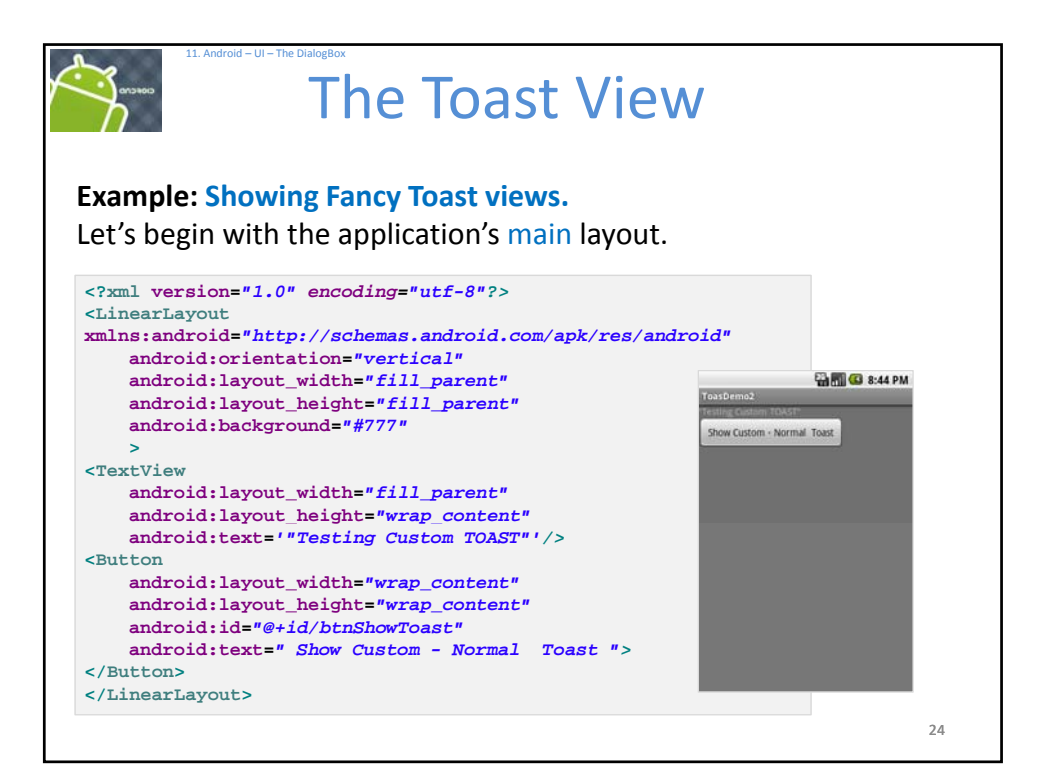

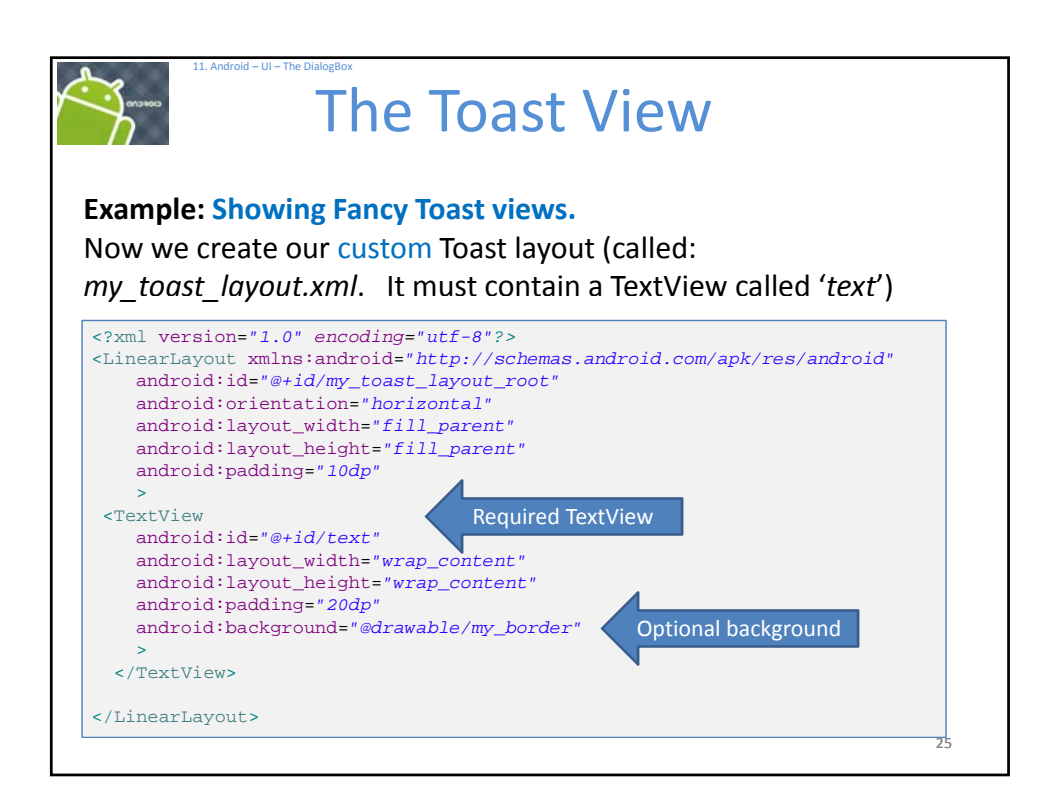

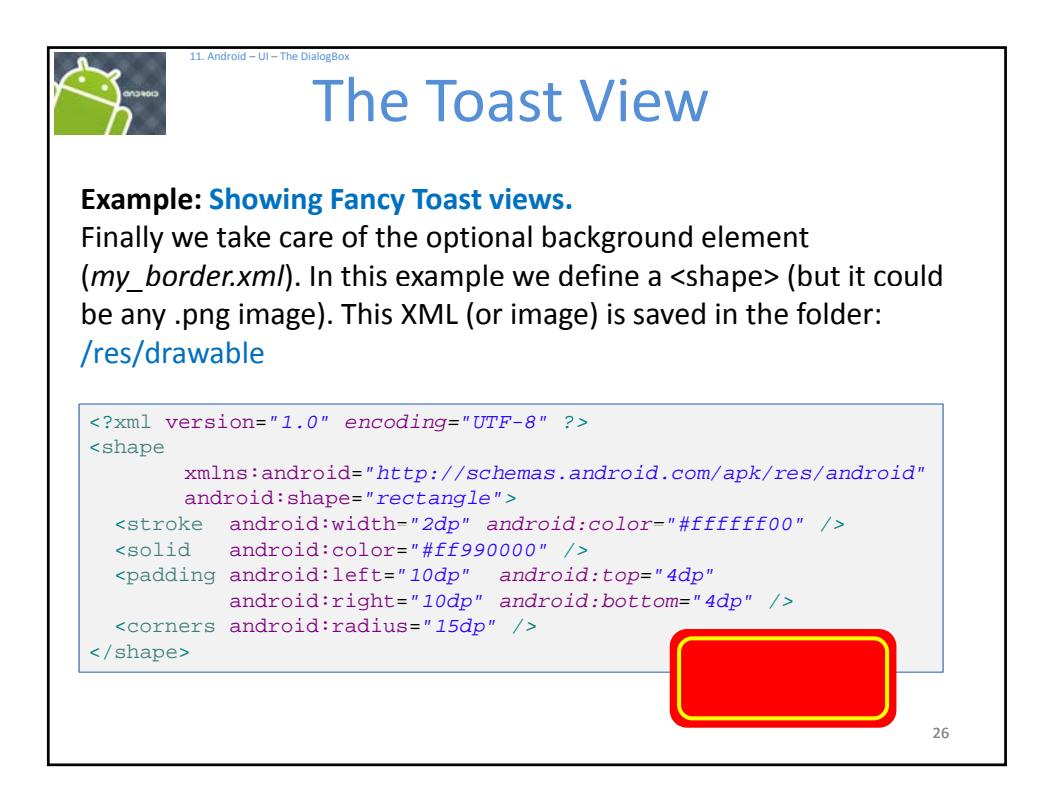

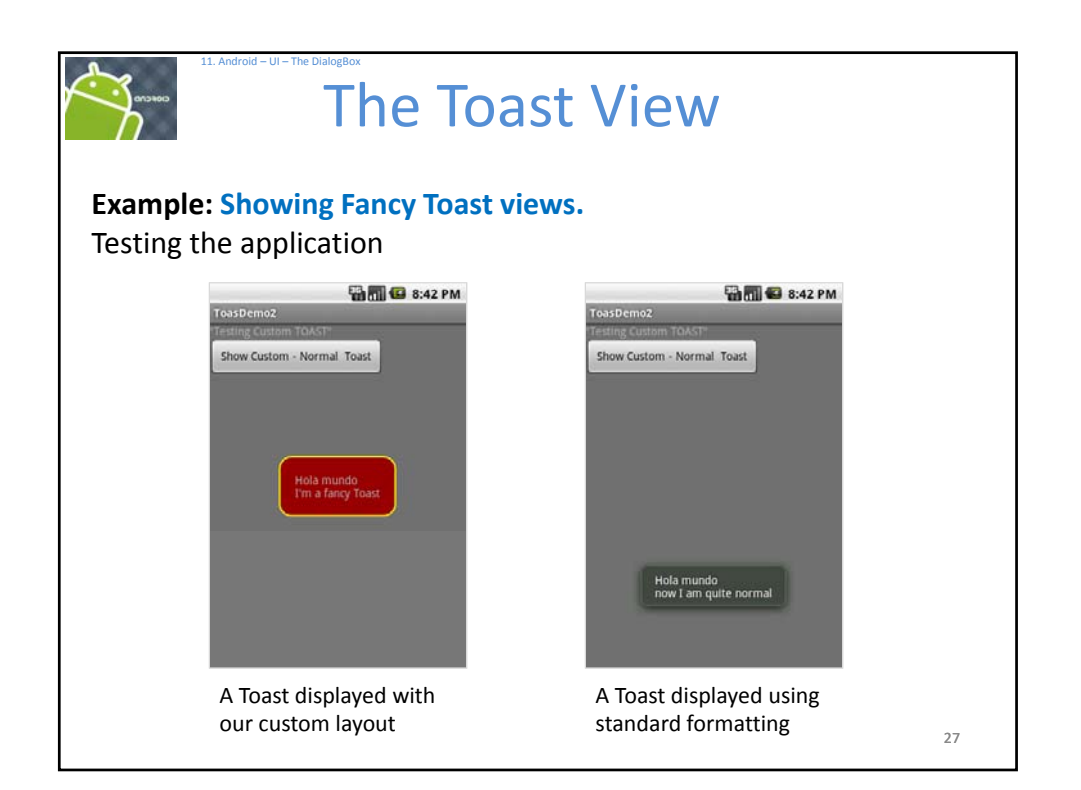

|                                                                                                    | 11. Android - UI - The DialogBox<br>The Toast View                                                                                                    |    |
|----------------------------------------------------------------------------------------------------|----------------------------------------------------------------------------------------------------|----|
| Examp                                                                                                    | le: Showing Fancy Toast views.                                                                                                    |    |
| package                                                                                                   | e cis493.dialogboxes;                                                                                                    |    |
| <pre>import<br/>import<br/>import<br/>import<br/>import<br/>import<br/>import<br/>import<br/>import</pre> | <pre>android.app.Activity;<br/>android.os.Bundle;<br/>android.view.Gravity;<br/>android.view.LayoutInflater;<br/>android.view.View;<br/>android.view.ViewGroup;<br/>android.view.ViewGroup;<br/>android.widget.Button;<br/>android.widget.TextView;<br/>android.widget.Toast;<br/>class ToastDemo2 extends Activity {</pre> |    |
| @Ov<br><b>puk</b>                                                                                         | <pre>verride blic void onCreate(Bundle savedInstanceState) {     super.onCreate(savedInstanceState);     setContentView(R.layout.main);</pre>                                                                                                    |    |
|                                                                                                    |                                                                                                    | 28 |

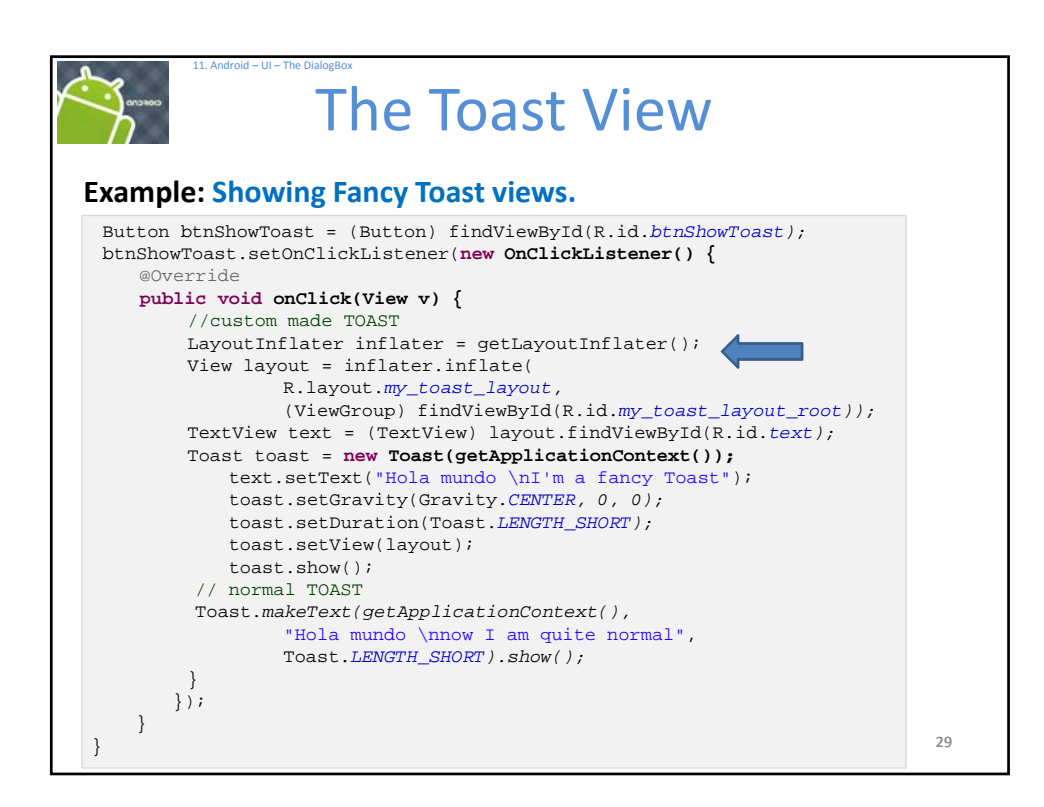

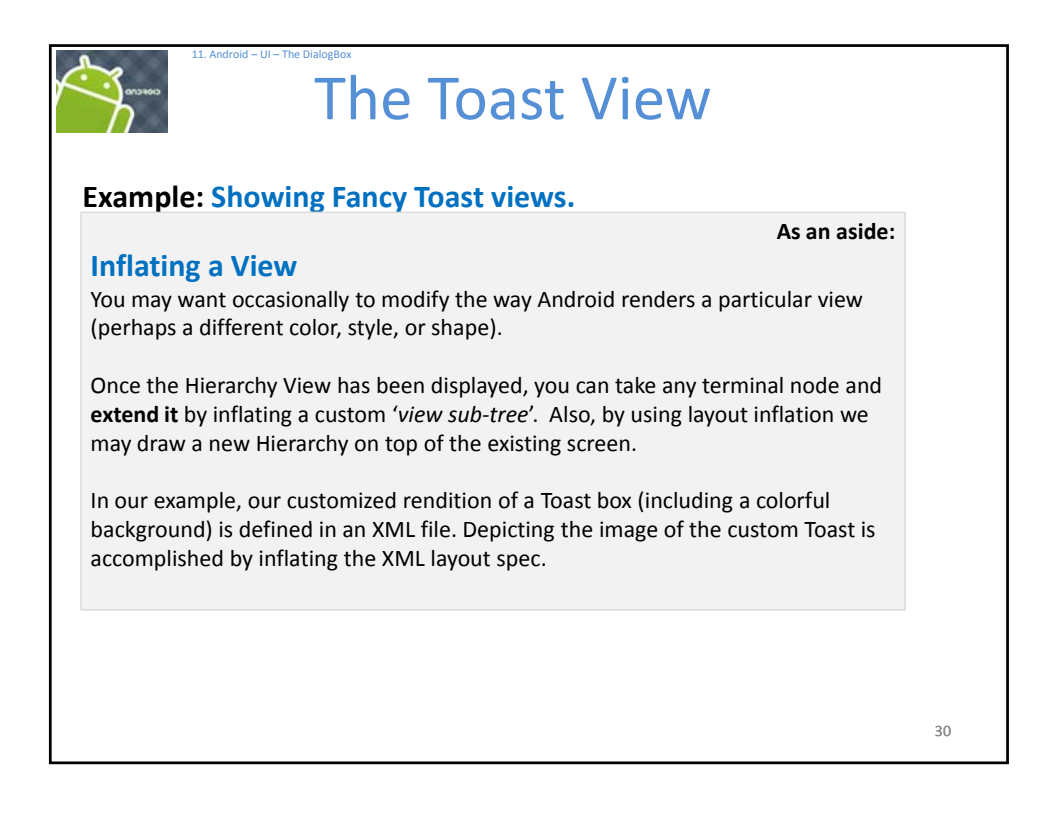

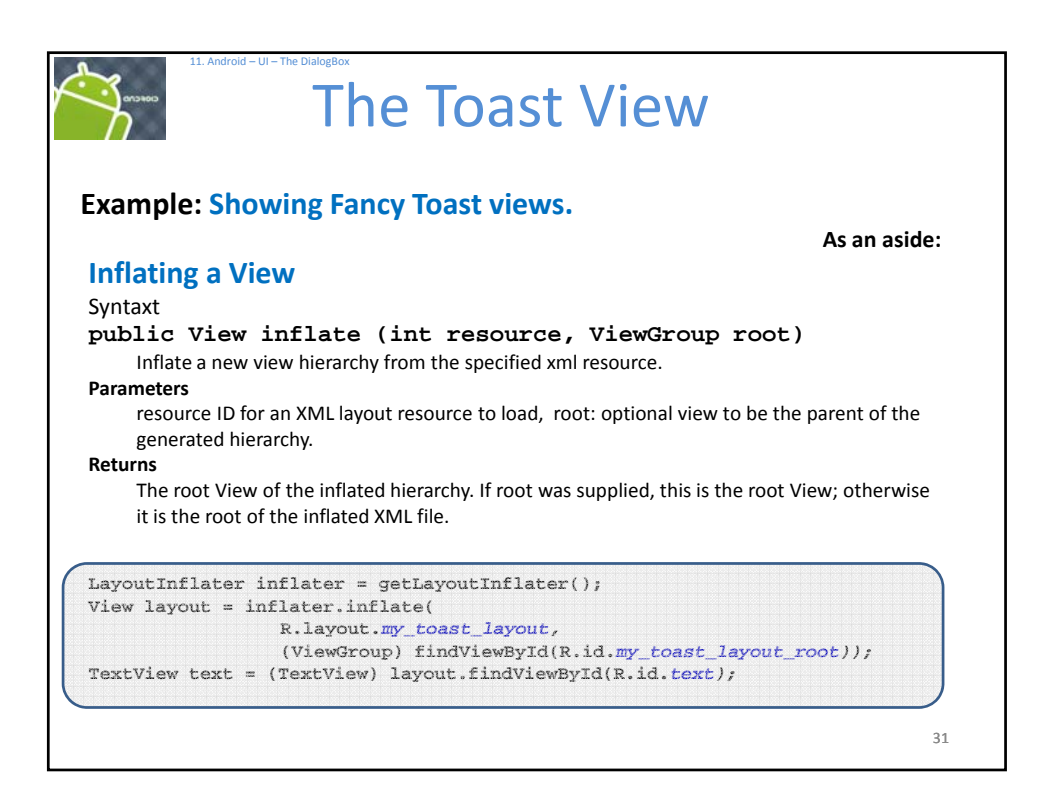

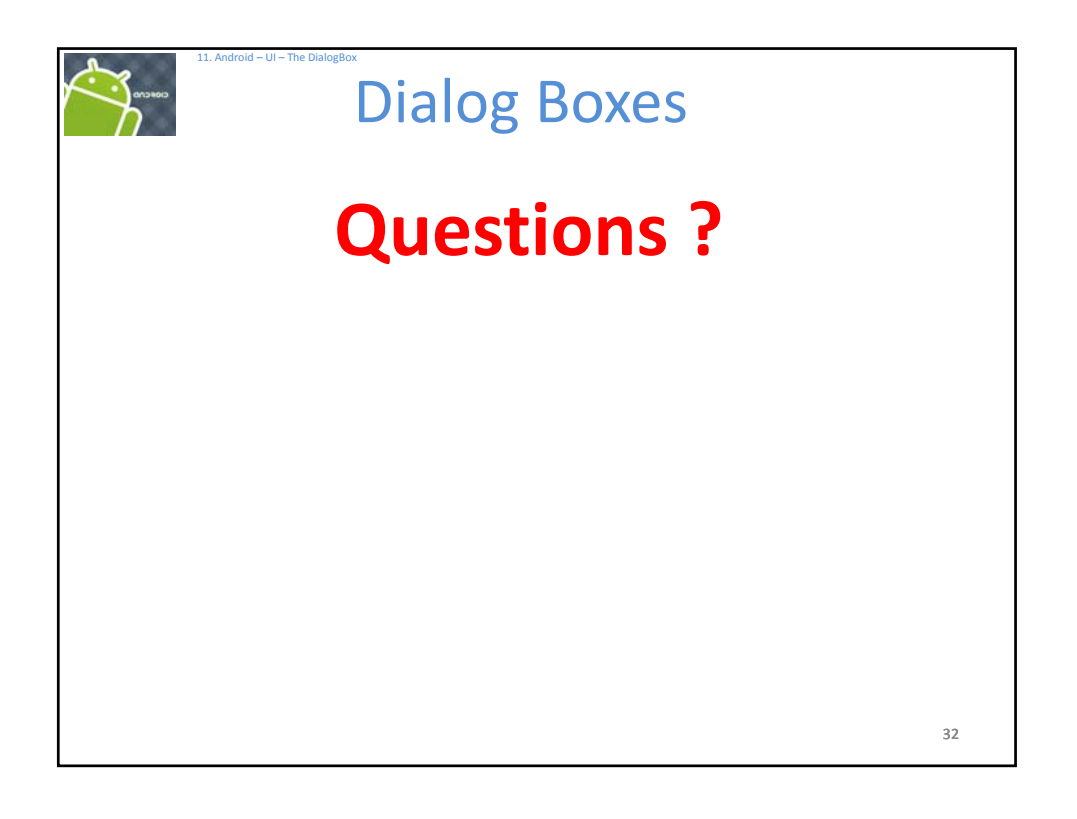